# Настройки программ ООО «СофтЛэнд» для работы с интернетом и обменом сообщениями в локальной сети.

Руководство для системного администратора.

В большинстве случаев все настройки, выставленные по умолчанию, обеспечивают работоспособность всего комплекса программ. Предлагаемое руководство полезно в ситуациях, когда сетевые настройки и права доступа определяются администратором по правилам, отличным от стандартных.

## Оглавление:

| 1. | Перечень используемых адресов и портов для работы с Интернетом. | 1 |
|----|-----------------------------------------------------------------|---|
| 2. | Настройки по умолчанию                                          | 2 |
| 3. | Перечень функций, использующих интернет                         | 3 |
| 4. | Пути настройки прокси-сервера                                   | 4 |
| 5. | Настройки программ для обмена по сети                           | 5 |
| 6. | Визуальные представления настроек                               | 6 |
| 7. | Особенности настроек.                                           | 8 |
| 8. | Примеры сообщений                                               | 9 |

# 1. Перечень используемых адресов и портов для работы с Интернетом.

На компьютерах пользователей либо сетевом оборудовании, для полнофункциональной работы должны быть отрыт доступ к следующим IP-адресам, см. Таблица 1:

Табл.1

|    | Название                    | IP-адрес (диапазон) |
|----|-----------------------------|---------------------|
| 1. | deklarant.pro               | 81.200.116.63       |
| 2. | softland.ru                 | 213.189.216.104     |
| 3. | Подсети Софтлэнд            | 212.232.69.64/28    |
| 4. |                             | 80.249.183.240/29   |
| 5. |                             | 80.79.248.104/29    |
| 6. |                             | 81.211.127.104/29   |
| 7. |                             | 81.211.99.48/29     |
| 8. | DNS серверы для зон         | 213.189.216.248     |
|    | softland.ru и deklarant.pro |                     |
| 9. |                             | 62.109.20.253       |

Список используемых портов:25, 80, 110, 443, 143, 465, 993, 995, 6666, 7777, 33445, 36789.

Менеджер версий, как основная программа управления версиями, скачивает как файлы обновления, так и исполняемые файлы (\*.exe), поэтому её настоятельно рекомендуется включить в список исключений антивирусной программы и/или настроек Firewall.

В практике использования программ были случаи, когда обмен данными с ФТС, считался антивирусной программой подозрительным, и она блокировала передачу сообщений. Поэтому общая рекомендация – включить все программы в список исключений.

## 2. Настройки по умолчанию.

При поставке программного обеспечения (ПО), все настройки выставлены по умолчанию, список приведен в таблице 2. В случаях, когда администратор сети закрывает общедоступные порты, для почтового протокола в АРМ декларанта «Феанор», Правоведа, Менеджера версий предусмотрены резервные настройки портов. После установки комплекса программ, рекомендуем проверить возможность работы с интернетом: выполнить обновление валюты в ПО, АРМ декларанта «Феанор», ППД «Контроль ДТ», ИСС ТН ВЭД PRO, проверить получение обновлений СПС «ПравоВЭД», Менеджером версий. Особенности настроек приведены в Таблице 6.

Последовательность выбора пунктов меню для запросов, примеры:

- Обновление валюты.

АРМ декларанта «Феанор». Главное меню: Базы – Валюты – Изменение – Загрузить курсы валют – Из интернета. – Выполнить.

ППД «Контроль ДТ». Главное меню: Справочники – Пополнение валюты – Через интернет – Выполнить.

ИСС ТН ВЭД PRO. Главное меню: Инструменты – Интернет – Пополнение валют – Выполнить.

- Обновление программ и документов.

Менеджер версий. Главное меню: Инструменты – Проверить наличие новых версий для установленных программ.

СПС «ПравоВЭД». Главное меню: Файл – Загрузить обновления.

ИСС ТН ВЭД PRO. Главное меню: Инструменты – Интернет – Обновление баз данных – Выполнить.

Табл.2. Настройки портов по умолчанию:

| ПО         | Протокол.  | Адреса сайтов.       | Номера портов,<br>основной/резервный. |
|------------|------------|----------------------|---------------------------------------|
| APM        | HTTP       | cbr.ru, softland.ru  | 80                                    |
| декларанта |            |                      |                                       |
| «Феанор»   |            |                      |                                       |
|            | SMTP/ POP3 | mx.deklarant.pro     | 25/6666; 110/7777                     |
|            | SMTP/ POP3 | mx.deklarant.pro     | 465/995                               |
|            | – TLS*     |                      |                                       |
| ппд        | НТТР       | cbr.ru, softland.ru  | 80                                    |
| «Контроль  |            |                      |                                       |
| ДT»        |            |                      |                                       |
| ИСС ТН ВЭД | HTTP       | cbr.ru, softland.ru  | 80                                    |
| Pro        |            |                      |                                       |
| СПС        | HTTP       | LawUdate.Softland.ru | 80/8080/36789                         |
| «ПравоВЭД» |            |                      |                                       |
| Менеджер   | HTTP**     | vm.Softland.ru       | 80/8080/33445                         |
| версий     |            |                      |                                       |

Выделенные параметры доступны для редактирования

\*-при использовании протокола шифрования TLS и/или почтового сервера стороннего оператора.

**\*\*** - использует собственный протокол - надстройку над HTTP, обычно это HTTP 1.1, установка флажка "не использовать постоянное подключение к серверу" понижает протокол до HTTP 1.0.

Резервные порты (на примере - 6666/7777, для информационного оператора ООО «СофтЛэнд») зависят от конкретного почтового сервера стороннего оператора и могут отличаться от приведенных.

## 3. Перечень функций, использующих интернет.

При отключении доступа к указанным сайтам, перестают работать соответствующие функции, см. Таблица 3.

Табл.3. Перечень функций.

| Название       | Функция                        | Сервер      |
|----------------|--------------------------------|-------------|
| программы      |                                |             |
| Менеджер       | Получение обновлений и         | softland.ru |
| версий         | дистрибутивов.                 |             |
|                | Обмен сообщениями с другими    | softland.ru |
|                | пользователями, прописанными в |             |
|                | Менеджере версий.              |             |
| АРМ декларанта | Получение валюты с сайта ООО   | softland.ru |
| «Феанор»       | СофтЛэнд.                      |             |
|                | Обновления валюты с сайта      | cbr.ru      |
|                | Центробанка.                   |             |

|               | Отправка на проверку на            | deklarant.pro         |
|---------------|------------------------------------|-----------------------|
|               | Достоверность в интернет           |                       |
|               | (Удаленный контроль).              |                       |
|               | Запрос к сайту Федеральной         | softland.ru           |
|               | службы по аккредитации, для        |                       |
|               | проверки наличия Сертификатов и    |                       |
|               | Деклараций соответствия.           |                       |
|               | Запрос на остатки денежных         | softland.ru           |
|               | средств участника ВЭД.             |                       |
|               | Запрос на проверку ЭП, которой     | Указан в электронной  |
|               | подписываются сообщения от         | подписи, может быть   |
|               | таможни.                           | разным.               |
|               | Почтовый обмен с Таможней.         | deklarant.pro* (либо  |
|               |                                    | почтовый сервер       |
|               |                                    | стороннего оператора) |
|               | Удаленная подпись «Визирь»,        | deklarant.pro         |
|               | почтовый обмен.                    |                       |
|               | Отправка ошибок почтовым           | softland.ru           |
|               | протоколом разработчику.           |                       |
|               | Рассылка Документов, по решению    | softland.ru           |
|               | Декларанта своим контрагентам,     |                       |
|               | электронной почтой.                |                       |
|               | Загрузка отсутствующих форм        | softland.ru           |
|               | (шаблонов) документов (xslt-форм). |                       |
| ППД «Контроль | Получение валюты с сайта ООО       | softland.ru           |
| ДТ»           | «СофтЛэнд».                        |                       |
|               | Обновления валюты с сайта          | cbr.ru                |
|               | Центробанка.                       |                       |
|               | Запрос на сертификаты и            | softland.ru           |
|               | декларации соответствия к сайту    |                       |
|               | Федеральной службы по              |                       |
|               | аккредитации.                      |                       |
|               | Запрос в сервис «СВХ «Мой груз».   | wh.ed22.ru            |
| ИСС ТН ВЭД    | Получение валюты с сайта ООО       | softland.ru           |
| PRO Про       | «СофтЛэнд»                         |                       |
|               | Обновления ИСС ТН ВЭД PRO.         |                       |
|               | Обновления НСИ.                    | softland.ru           |
| СПС           | Обновления базы приказов.          | softland.ru           |
| «ПравоВЭД»    |                                    |                       |
|               | Обновления программы.              | softland.ru           |

## 4. Пути настройки прокси-сервера.

При использовании в организации особых, настраиваемых правил выхода в Интернет, в том числе работу с использованием **Прокси сервера**, в программах предусмотрены настройки и для такого варианта работы. Меню вызова настроек для Прокси-сервера, см. Таблица 4.

#### Табл.4.

| Название<br>программы          | Путь по меню.                                                                                                    | Обмен через<br>настройки<br>Менеджера версий.  |
|--------------------------------|----------------------------------------------------------------------------------------------------|------------------------------------------------|
| Менеджер<br>версий.            | Гл. меню. Файл – Настройки –Окно<br>«Настройки программы» -<br>Подключение к серверу (вкладка)                                                                                                    | -                                              |
| АРМ<br>декларанта<br>«Феанор». | Гл. меню. Настройки – Пользователь –<br>п.8 Приложения                                                                                                    | Есть, сначала<br>включить настройку<br>Прокси. |
| ППД<br>«Контроль<br>ДТ».       | <ul> <li>1.Прокси-сервер и Протокол НТТР.</li> <li>Гл. меню. Справочники – Пополнение<br/>валюты – Через интернет – Окно</li> <li>«Обновление курсов валют» -<br/>Настроить Proxy-сервер.</li> <li>2.Прокси-сервер.</li> <li>Гл. меню. Настройки –<br/>Дополнительные настройки –<br/>Настройки Прокси-сервера.</li> </ul> | Есть, сначала<br>включить настройку<br>Прокси. |
| ИСС ТН ВЭД<br>PRO.             | Гл. меню. Инструменты – Интернет –<br>Пополнение валюты – Окно<br>«Обновление курсов валют» -<br>Настроить.                                                                                                    | Нет                                            |
| СПС<br>«ПравоВЭД».             | Гл. меню. Настройка – Параметры<br>программы – Окно «Параметры» -<br>Настройки сервера – Окно<br>«Настройки» - Вкладка «Обновление»<br>- Раздел – «Обновление с сервера» -<br>Подраздел «Соединение через Proxy-<br>сервер».                                                                                               | Нет                                            |

При использовании Прокси-сервера должна быть исключена возможность модификации передаваемых файлов.

## 5. Настройки программ для обмена по сети.

Ряд программ используют сетевые параметры для передачи сообщений между собой.

Табл.5.

|    |                | Модуль обмена | Протокол,    | Назначение |
|----|----------------|---------------|--------------|------------|
|    |                |               | порт         |            |
| 1. | АРМ Декларанта | СУПД Визирь   | HTTPS, 5001. | Передача   |
|    | Феанор         |               |              | сообщений. |
| 2. | Сервер БД      | Клиент ИСС    | UDP, 46735,  | Отправка   |
|    | «Правовэд»     | «Правовэд»    | TCP, 47247.  | сообщений. |

| 3. | Сервер БД<br>«Правовэд» | Клиенты ИСС<br>«Правовэд»,<br>сетевая | Список<br>портов*. | Отправка<br>сообщений. |
|----|-------------------------|---------------------------------------|--------------------|------------------------|
|    |                         | лицензия                              |                    |                        |
| 4. | Клиент ИСС              | Клиент ИСС                            | UDP, 46991,        | Отправка ссылки        |
|    | «Правовэд»              | «Правовэд»                            | 47503.             | на документ**.         |

\*- Количество и номера используемых портов зависят от количества лицензий и определяются при их покупке.

**\*\*** - При включенном брандмауэре Windows данная функция может не работать. Рекомендуем выбрать «Разрешить доступ» при запросе от брандмауэра либо добавить в «Правила входящих подключений» программы CustOrders.exe, CustOrdSrv.exe самостоятельно.

6. Визуальные представления настроек.

#### АРМ декларанта «Феанор».

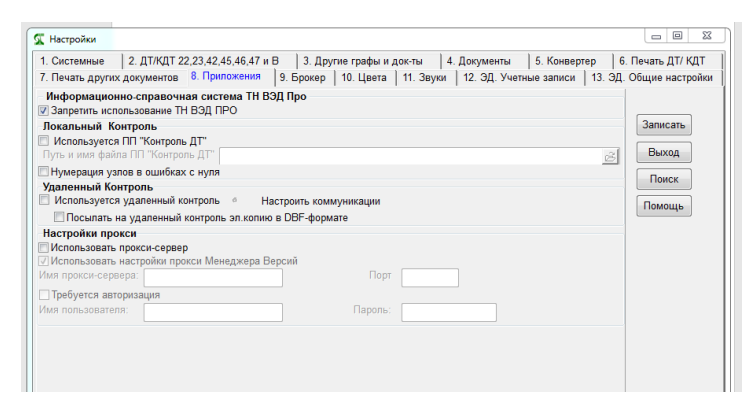

## Менеджер Версий.

#### Файл – Настройки.

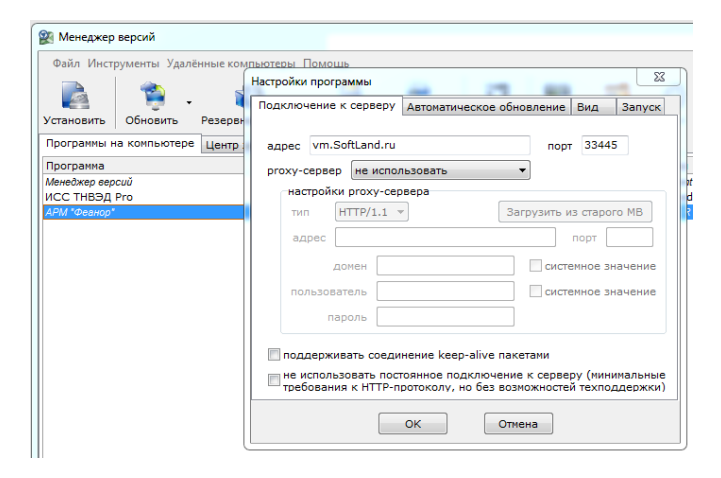

### ИСС ТН ВЭД PRO.

Инструменты – Интернет – Пополнение валюты. Кнопка «Настроить»

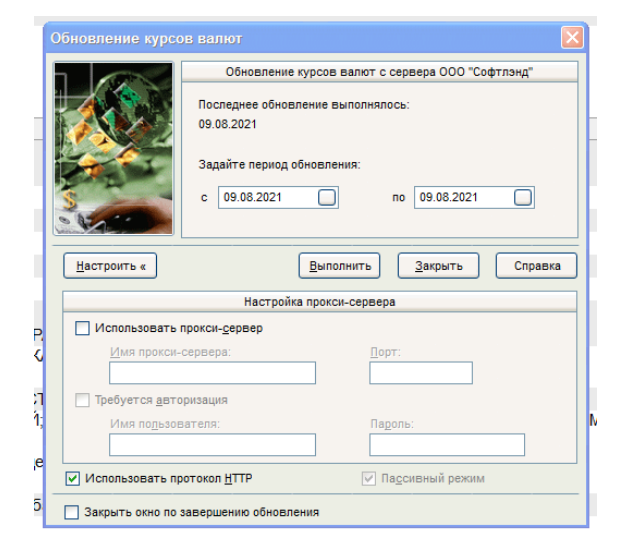

### СПС «ПравоВЭД».

Настройки – Параметры программы. Кнопка «Настройки сервера».

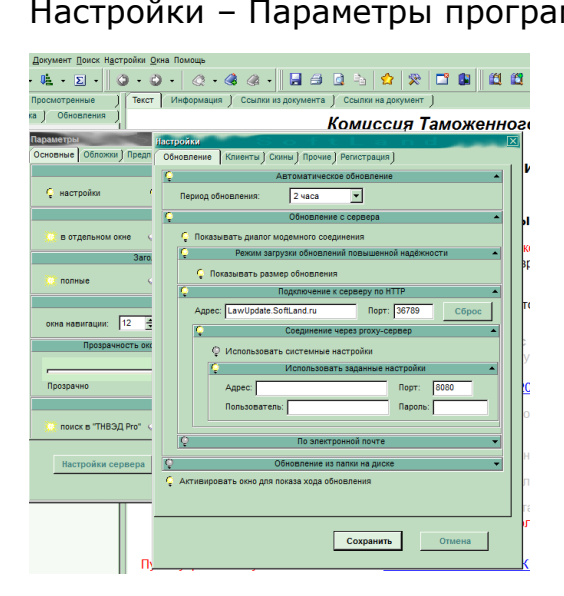

## ППД «Контроль ДТ».

Настройка – Дополнительные настройки – Настройки Ргоху-сервера.

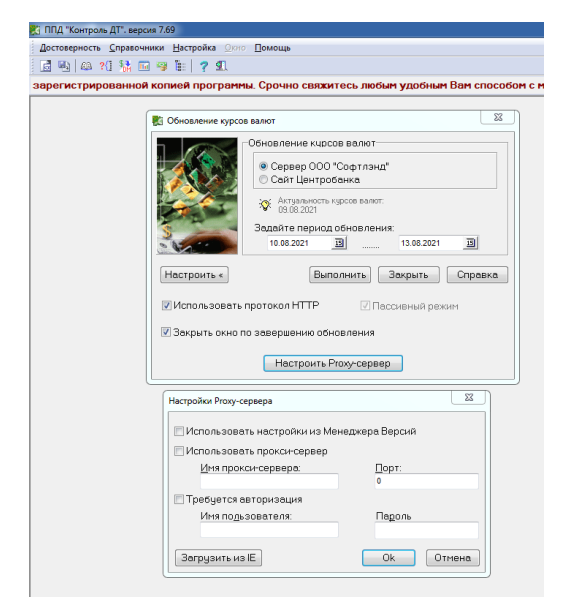

7. Особенности настроек.

Табл.6. Особенности настроек.

|                               | Использование<br>Системных<br>настроек           | Ручная настройка<br>прокси                  | Выбор Протокола<br>НТТР или других.      |
|-------------------------------|--------------------------------------------------|---------------------------------------------|------------------------------------------|
| АРМ<br>декларанта<br>«Феанор» | Нет                                              | Есть, сначала включить<br>настройку Прокси. | нет                                      |
| ППД<br>«Контроль<br>ДТ»       | Нет                                              | Есть, сначала включить<br>настройку Прокси. | Есть.                                    |
| ИСС ТН ВЭД<br>PRO             | Нет                                              | Есть, сначала включить настройку Прокси.    | Есть, HTTP или FTP.                      |
| СПС<br>«ПравоВЭД»             | Есть, сначала<br>выбрать<br>настройку<br>Прокси. | Есть, сначала выбрать<br>настройку Прокси.  | Есть, НТТР или<br>почтовый<br>POP3/SMTP. |
| Менеджер<br>версий.           | Есть, через<br>настройку<br>Прокси.              | Есть, через настройку<br>Прокси.            | Есть, HTTP или<br>socks4/5.              |

# 8. Примеры сообщений.

На сетевом оборудовании закрыты порты либо сайты.

| 😰 Менеджер версий                                                                        | Правовых нття) Адрес- Всть, сначала                                                                                                    |
|------------------------------------------------------------------------------------------|----------------------------------------------------------------------------------------------------|
| Файл Инструменты                                                                         | Удалённые компьютеры Помощь                                                                                                    |
|                                                                                          |                                                                                                    |
| Копировать Очистить                                                                      | о Открыть                                                                                                    |
| Программы на компью                                                                      | отере Протокол работы                                                                                                    |
| 2022.06.24 13:35:30<br>2022.06.24 13:35:30<br>2022.06.24 13:35:30<br>2022.06.24 13:35:30 | <ul> <li>О Имеются информационные сообщения (см. вкладку "Информация")</li> <li>1 Подключение к серверу</li> <li>1 Ошибка при подключении к серверу:<br/>Проблемы с сетевым подключением, SocketConnect2 - Доступ запрещён.<br/>Через 1-2 минуты будет выполнена попытка повторного подключения</li> </ul> |
| 2022.06.24 13:36:3                                                                       | 1 Попытки подключения к серверу прекращены                                                                                                    |
| 2022.06.24 13:36:34                                                                      | 4 ПОДКЛЮЧЕНИЕ К СЕРВЕРУ<br>4 ОШИБКА ПРИ ПОЛКЛЮЧЕНИИ К СЕРВЕРУ:                                                                                                    |
|                                                                                          | Проблемы с сетевым подключением, SocketConnect2 – Доступ запрещён.<br>Через 1-2 минуты будет выполнена попытка повторного подключения                                                                                                    |
| 2022.06.24 13:38:10<br>2022.06.24 13:38:10                                               | <ul> <li>Бодключение к серверу</li> <li>Ошибка при подключении к серверу:</li> <li>Проблемы с сетевым подключением, SocketConnect2 - Доступ запрещён.</li> <li>Через 1-2 минуты будет выполнена попытка повторного подключения</li> </ul>                                                                  |

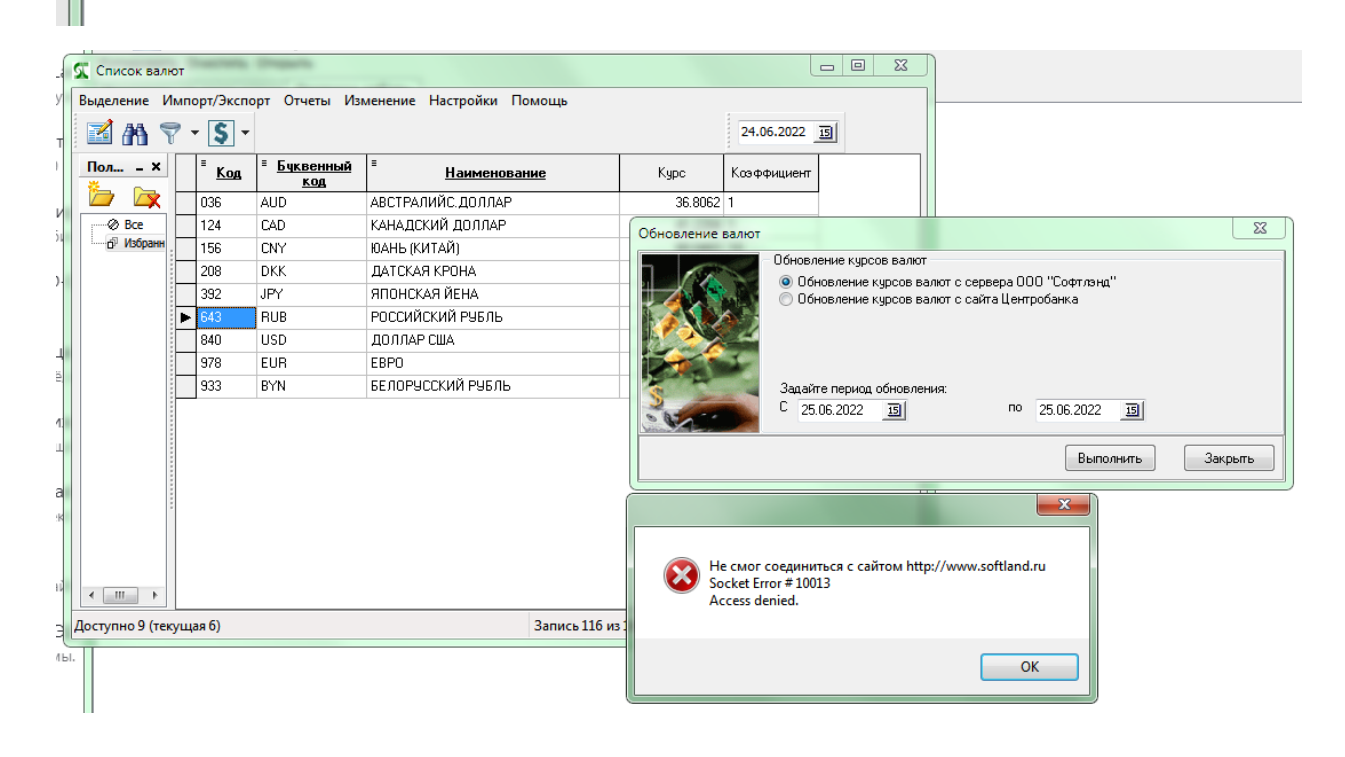

| СПС "Право8ЭД" v.3.11. Последнее изменение базы: 23:06:2022 г [№ 257 от 20.05.2010] |                                                                                                    |  |  |  |  |
|-------------------------------------------------------------------------------------|----------------------------------------------------------------------------------------------------|--|--|--|--|
| Файл Окно навигации Документ Поиск На                                               | 🗖 Файл Окно <u>н</u> авигации Документ <u>П</u> оиск Настройки <u>О</u> кна Помощь                     |  |  |  |  |
| 🗄 🚂 🖹 📍 · 🌾 · Σ                                                                     | · 🕥 • 🜍 • 🐟 • 🌲 🧭 • 🔚 🔿 🔯 🛍 😭 🔀 🛍 🛍                                                                    |  |  |  |  |
| № 257 от 20.05.2010 № 94 от 10.06.                                                  | 2022 № 6/н от 16.06.2022 (не) № 80 от 14.09.2021 № 01-11/55138 от 31.08) № 129 от 26.09.2017 (о        |  |  |  |  |
| Избранное Просмотренные                                                             | ) Текст Информация ) Ссылки из документа ) Ссылки на документ )                                        |  |  |  |  |
| Документы Тематика Обновления                                                       | в Республике Казахстан - бизнес-идентификационный номер (БИН) для ор                                   |  |  |  |  |
| <b>j</b> 2022 год                                                                   | предпринимательства, либо индивидуальный идентификационный номер (                                     |  |  |  |  |
| <b>j</b> 2021 год                                                                   |                                                                                                    |  |  |  |  |
| 2020 год                                                                            |                                                                                                    |  |  |  |  |
| База данных доступна. Последнее обновление 23.06.2022 г. в 17:04.                   |                                                                                                    |  |  |  |  |
| 2018 год                                                                            | Обновление начато 24 06 2022 в 13:42                                                                   |  |  |  |  |
| 1 2017 rog                                                                          | Соединение с сервером                                                                                  |  |  |  |  |
| ☐ 2017 100                                                                          | Нет связи с сервером обновлений. Возможно, не работает сеть или неправильно настроены HTTP или e-mail. |  |  |  |  |
| 2016 год                                                                            | ' <u>a</u>                                                                                             |  |  |  |  |
| 2015 год                                                                            |                                                                                                    |  |  |  |  |
| <b>]</b> 2014 год                                                                   |                                                                                                    |  |  |  |  |
| <b>a</b> 2012                                                                       |                                                                                                    |  |  |  |  |

При включении брандмауэра Windows и не включении программы СПС Правовэд в список исключений, программа покажет такое Окно.

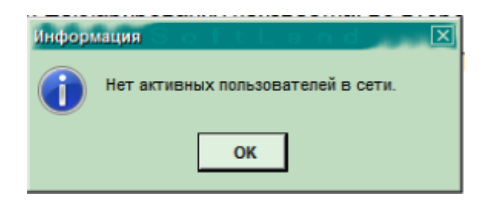

Координаты техподдержки вопросам настройки и использования программ: <u>support@softland.ru</u>, т. 8(800)707-9923, <u>www.softland.ru</u>.